# 2015년도 해외 대형유통망 진출사업

신청/접수 메뉴얼 <sub>중소기업 제공용</sub>

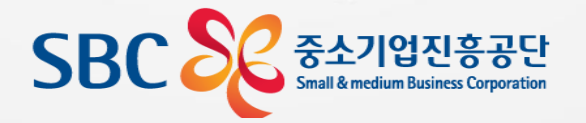

본 자료는 해외 대형유통망 진출 사업 신청/접수 설명을 위한 배포자료로, 이외의 목적으로 무단복제, 수정 및 변경하는 행위를 일체 금함.

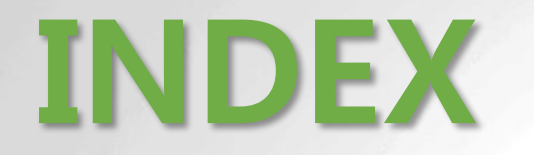

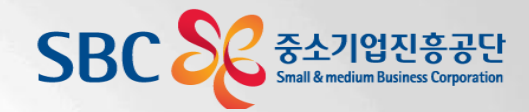

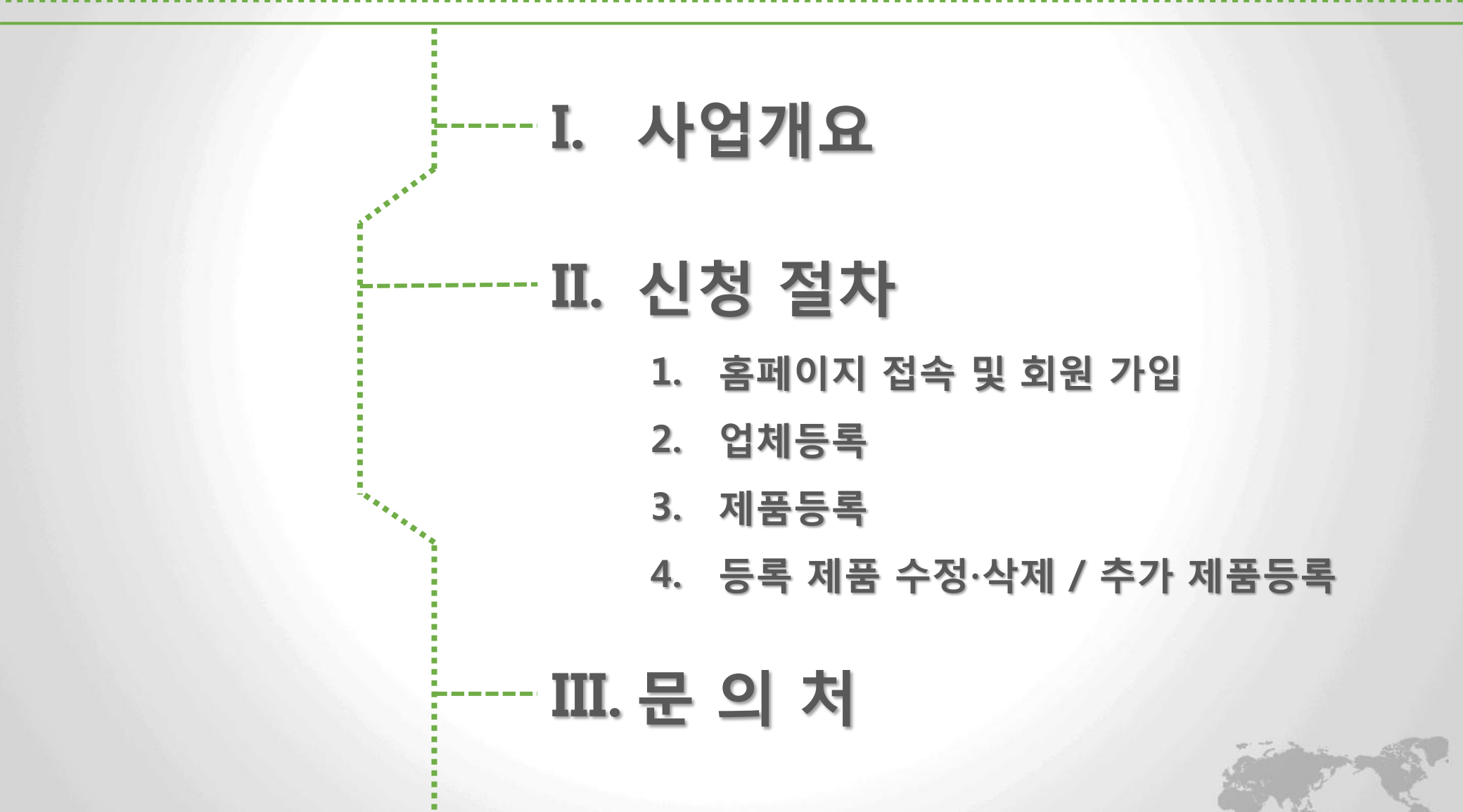

# I. 사업개요

## 15' 해외 대형유통망 진출사업 신청/접수 메뉴얼

#### □ 일반사항

#### 1. 사업 목적

- FTA 확대 등 무역환경 변화에 따라 세계 최대 소비시장인 미국·유업 등의 대형유통망에 B2C 위주의 중소기업진출 확대
- 브랜드 인지도가 미흡하고 해외 마케팅 능력이 부족하여 자력으로 해외 진출이 어려운 중소기업을 위한 전략적 지원

#### 2. 신청 대상

국내생산 중소기업 제품 (Made in KOREA)

## □ 지원 대상 및 내용

#### 1. 지원 대상

 해외 대형유통망 진출이 유망한 국내생산 중소기업 제품으로 선정위원회(해외바이어/벤더/전문가)가 선정한 1,000개 제품

#### 지원 제외

신청 및 선정 시 전국은행연합회의 "신용정보관리규약"에 따라 연체, 대위변제·대지급, 부도, 관련인, 금융질서문란, 화의·법정관리·기업회생신청·청산절차 등의 정보가 등록 또는 진행중인 기업 및 대표자

세금(국세 및 지방세)을 체납 중인 기업(기업 및 대표자)

지원대상 업종에 해당하지 않는 중소기업, 휴폐업 중인 중소기업

#### 2. 지원 내용

#### ① 해외 대형유통망 상품 소싱시스템 구축

수출 유망상품 정보 수집 및 데이터 구축 → 유통망 바이어/벤더의 1차 상 품 선택 → 선정위원회를 통한 지원대상 상품 선정 → 유통망 진출 지원

#### ② 진출 상품 현지화 지원

현지제도, 가격, 상품개선, 시험인증 등 해외유통망 진출 시 요구되는 개 선사항 등

#### ③ 시험/인증 획득 지원

대형유통망 바이어가 제품의 우수성/신뢰성 인증을 위해 요구하는 다양 한 시험성적서를 효율적으로 취득할 수 있도록 대행하고 소요 비용 지원

#### ④ 물류 및 A/S 지원센터 설치/운영

해외 중소기업제품 전용매장 소재 지역에 설치하여 창고, 상품공급, 재고 관리, 배송, A/S 등 지원

#### ⑤ 중소기업제품 전용매장 설치/운영

해외 주요지점에 설치, 제품 전시 및 판매를 통해 해외 대형유통망 진출을 위한 전진기지로 활용

#### ⑥ 유통망 형태별 직접 진출

대형 유통매장 프로모션 프로그램 참여, 온라인쇼핑몰 및 홈쇼핑 진출을 통한 정식입점 추진

# Π. 신청절차

## 15' 해외 대형유통망 진출사업 신청/접수 메뉴얼

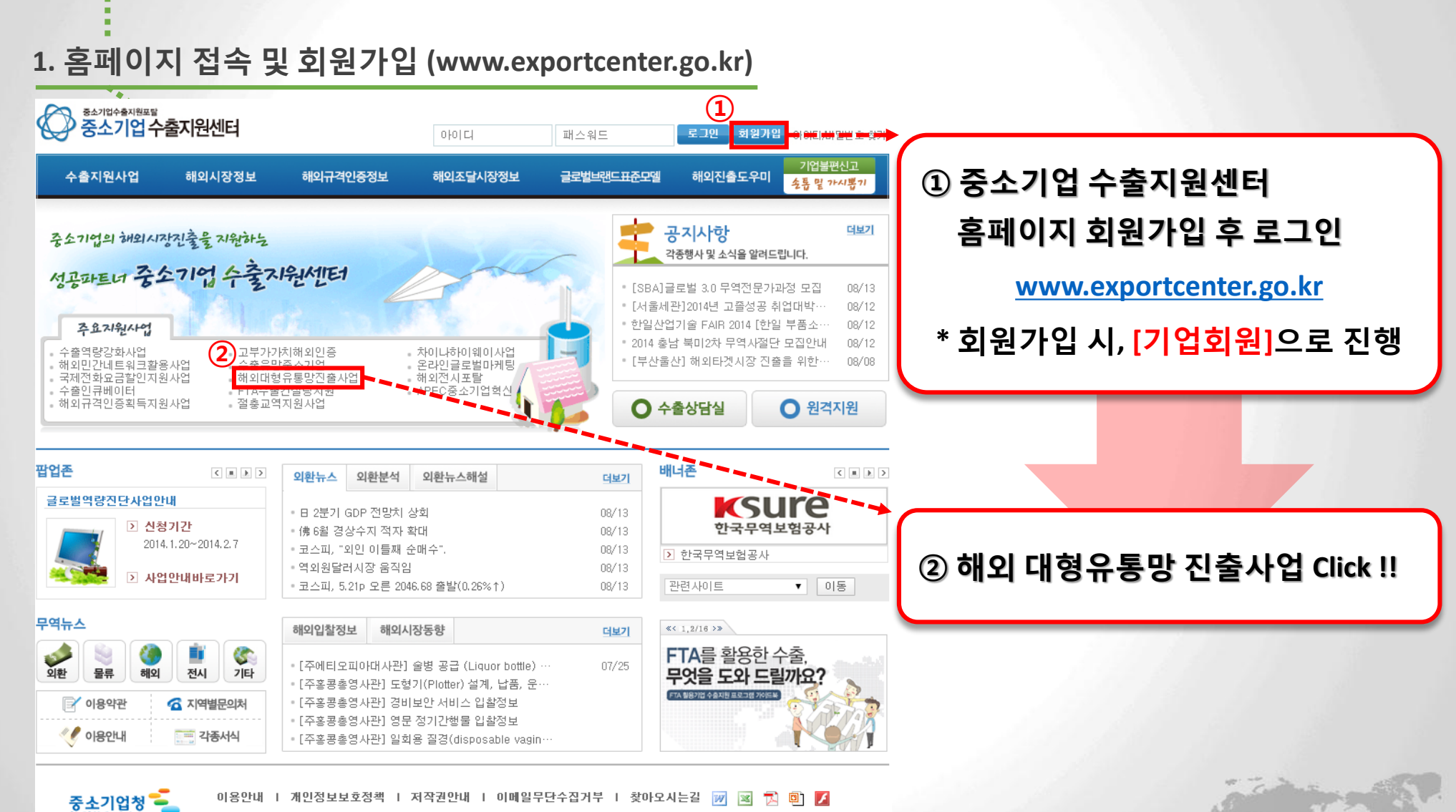

[302-701] 대전광역시 서구 청사로 189 (둔산동) copyright(c)2014 중소기업청 All Right Reserved.

# 표. 신청절차

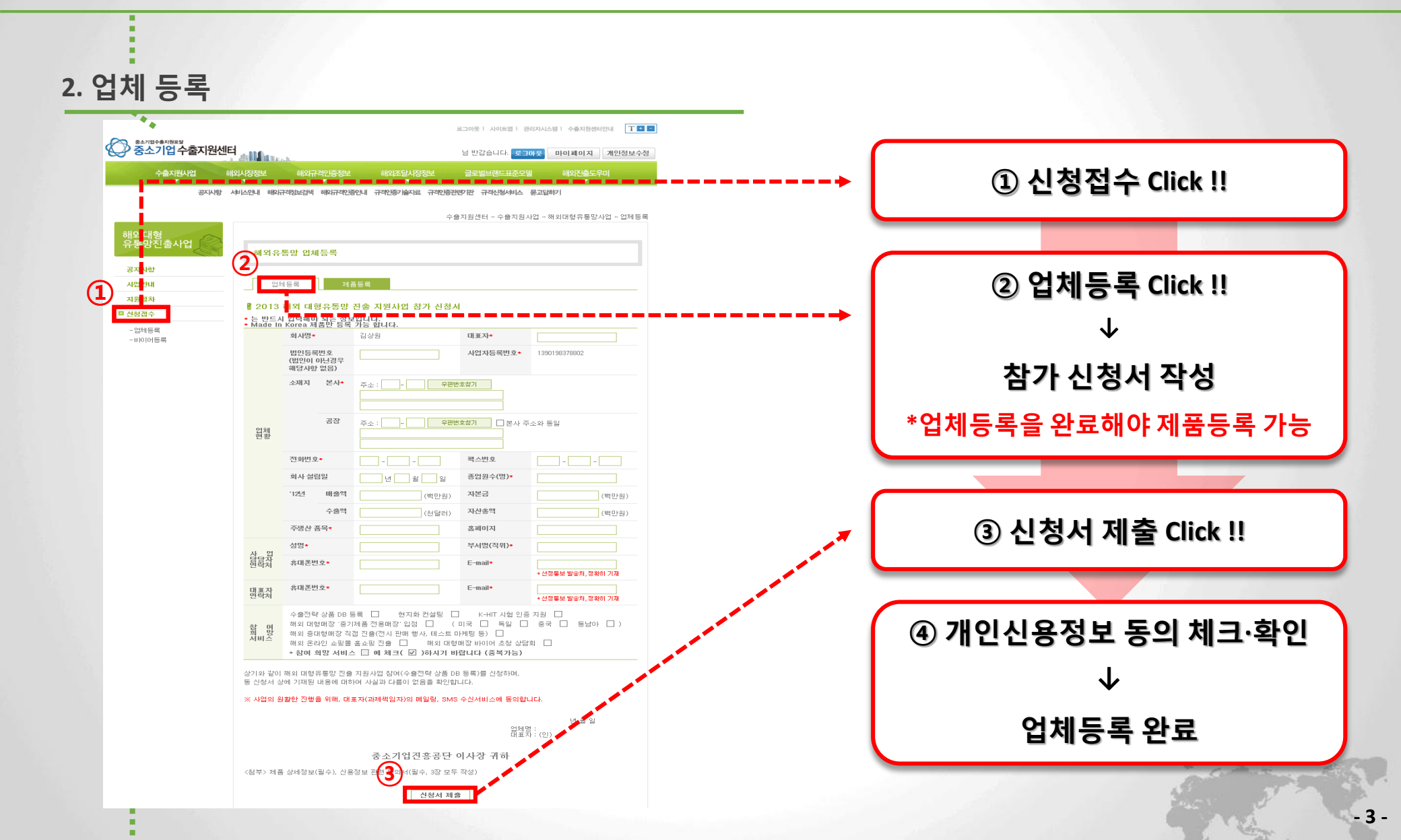

표. 신청절차

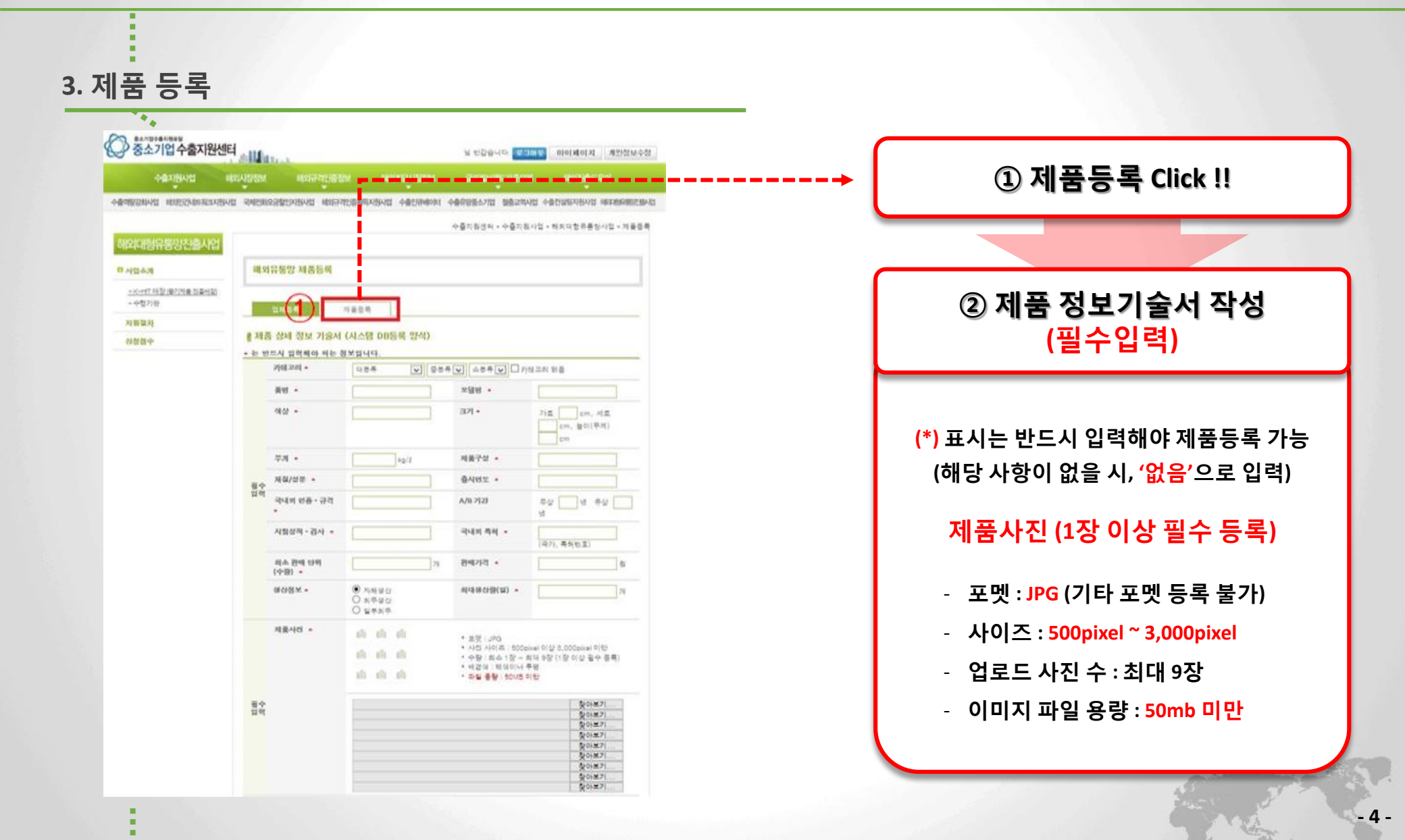

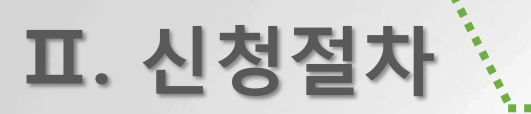

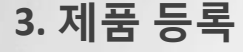

| ALC: NO.             | UNIPSC                                     | HS CODE         |  |  |
|----------------------|--------------------------------------------|-----------------|--|--|
| anses                | 수용유암 물목군 - 기능성 이이디어 상품군 - 통생 경경력 환성군 -     |                 |  |  |
| 해당제품의<br>수송화적        | 수중국가 · · · · · · · · · · · · · · · · · · · |                 |  |  |
| 제용소개 및<br>주의사망<br>안약 | + 이래의 볼드별로 입력                              |                 |  |  |
|                      | * VIERR                                    | 0               |  |  |
|                      | <ul> <li>주의사학</li> </ul>                   | 0               |  |  |
|                      | <ul> <li>개용의 특징/강점</li> </ul>              | C               |  |  |
|                      | · 유통기한                                     | C               |  |  |
|                      | • #SEN# #6/00                              | 0               |  |  |
|                      | · 함켜진입/쇼비간력                                | 0               |  |  |
|                      | · 동신규제                                     | 0               |  |  |
|                      | • EAN世立(出)31三)                             | 0               |  |  |
|                      | • MSMB                                     | 0               |  |  |
|                      | • 컨런채용(지사 유사제용, 시리즈)                       | 0               |  |  |
|                      | • \$748A192                                | 0               |  |  |
|                      | • 3 8 M                                    | C               |  |  |
|                      | - 응일보© 기타                                  | 0               |  |  |
|                      | • 에너지소비 프용등급                               | 0               |  |  |
|                      | 318/23 A31                                 |                 |  |  |
|                      |                                            |                 |  |  |
|                      | 철부파일 수가<br>참여보기                            |                 |  |  |
|                      | • 각종 연을서, 특히운, 실세 제품요명서 등 문부 기능            | i(pdf, jpg면 기능) |  |  |
|                      | 2 2858                                     |                 |  |  |

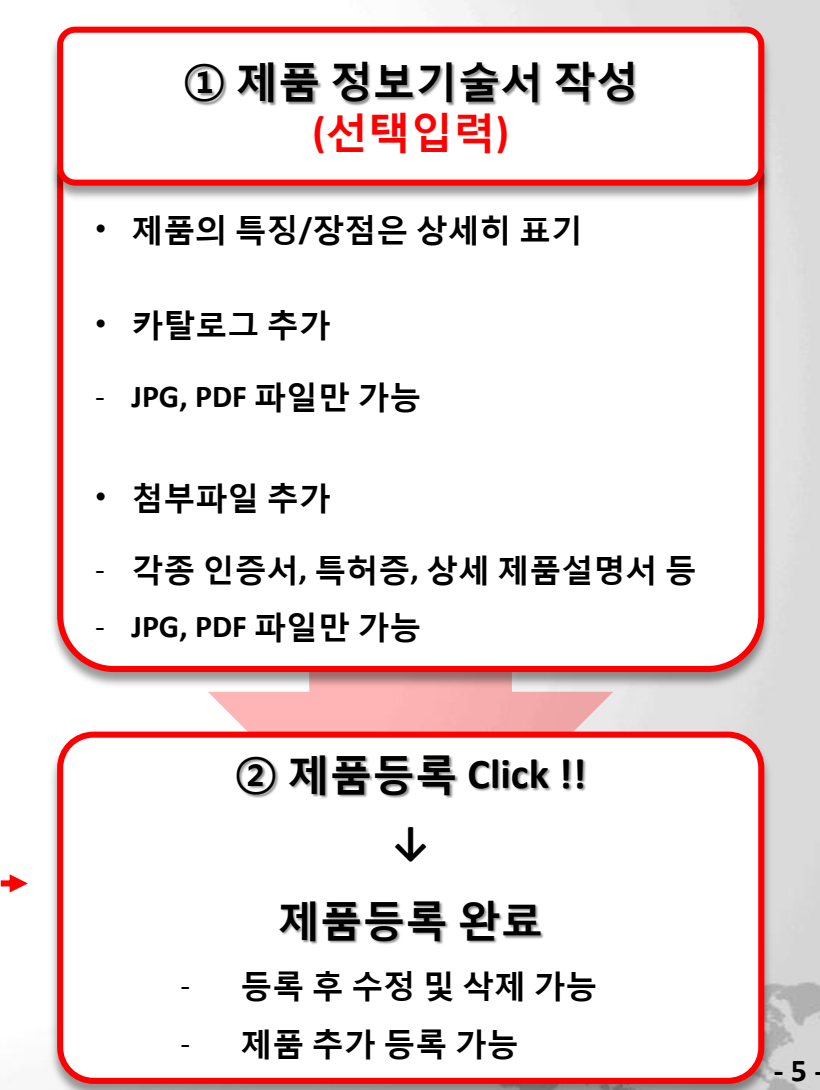

# 표. 신청절차

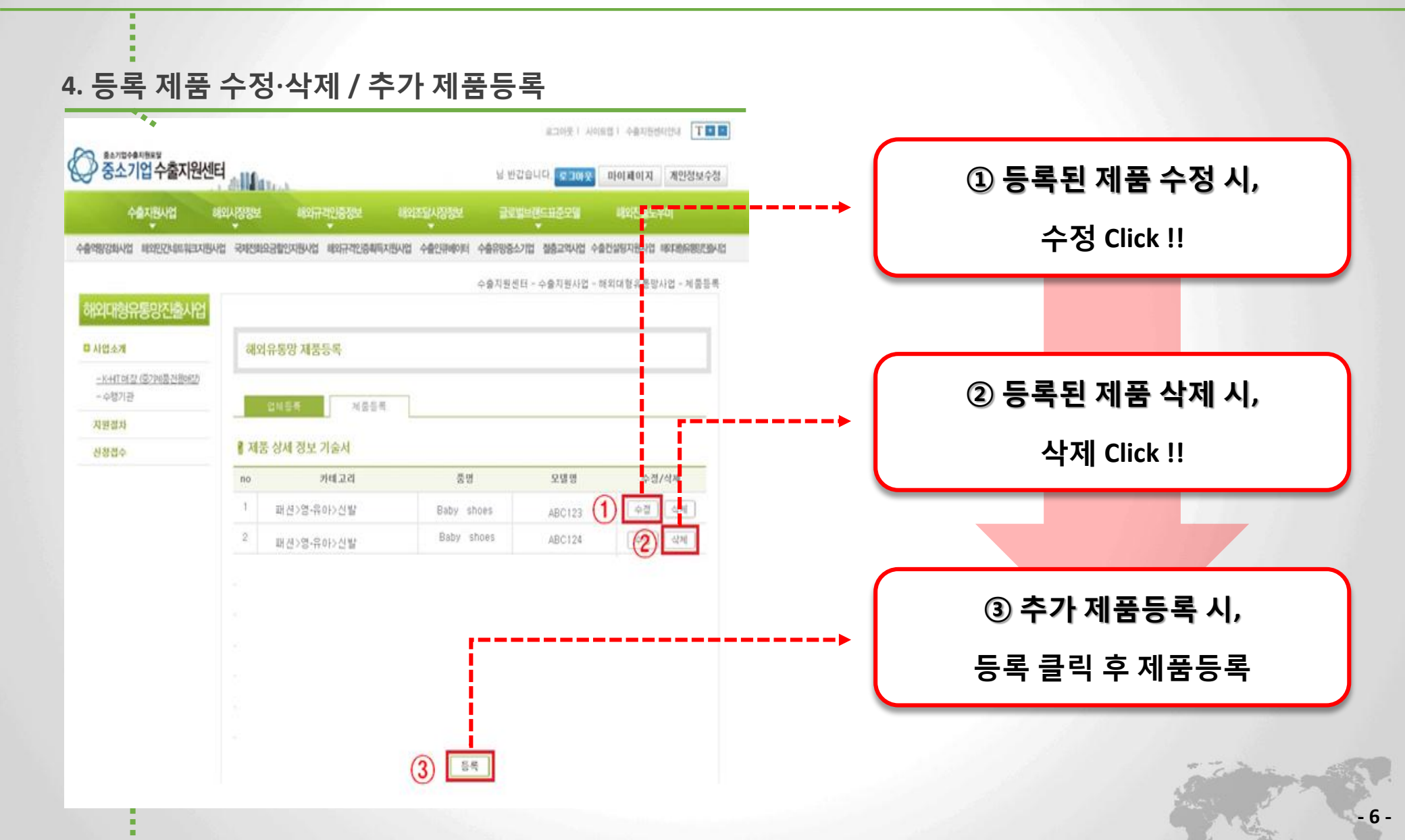

# 표. 문 의 처

# 15' 해외 대형유통망 진출사업 신청/접수 메뉴얼

| нин                    | 담당자    | 카테고리     | 연 락 처        |                          |
|------------------------|--------|----------|--------------|--------------------------|
| 두지경                    |        |          | 유선           | E-mail                   |
|                        | 김보은 과장 | 가구/리빙/건강 | 02-6327-7002 | nana529@mdvision.kr      |
|                        | 박민지 과장 | 문구/완구/애견 | 02-6327-7007 | mj182@mdvision.kr        |
| 중소기업진흥공단               | 남승훈 대리 | 식품       | 02-6327-7003 | sh0827@mdvision.kr       |
| 해외 대형유통망 진출사업          | 김상원 대리 | 디지털/가전   | 02-6327-7008 | md_won@mdvision.kr       |
| 상품소칭선남림<br>[㈜MD비젼 코리아] | 모종현 MD | 스포츠/자동차  | 02-6327-7000 | jonghyun2014@mdvision.kr |
|                        | 남선미 MD | 화장품/유아동  | 02-6327-7006 | egoteamo8891@mdvision.kr |
|                        | 육정민 MD | 패션/잡화    | 02-6327-7004 | mdjm6@mdvision.kr        |

해외 대형유통망 진출사업 업체 및 제품등록 시, 문의 사항은 해당 카테고리 담당자에게 연락 부탁 드립니다.

# 감사합니다.

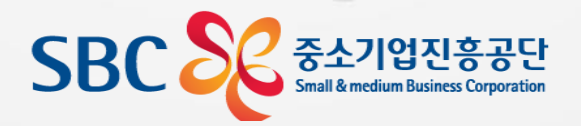